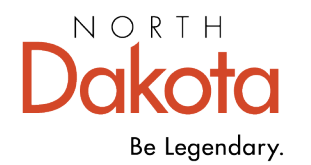

Health & Human Services

## How To View a Completed Application

- 1. Log into PRS.
- 2. Click on the "Contractor Programs" name/link. (Note: If you have access to more than one agency and need to switch to a different agency, click on the "<u>(change)</u>" link next to the agency name, click on the drop-down arrow, select the agency you need access to and click on the "Ok" button.)
- 3. Click on the "Submitted Applications" link of the program/grant to view the completed application.
- 4. A pop up box will display. Click on the application and click on the "Ok" button to view the completed application.
- 5. Click on the "Log Out" link located next to your name to exit PRS.

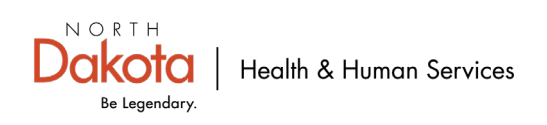